## 添加学员——手机端操作

(1)管理员添加学员:

方式一:点击"强国通讯录",选择要操作的学习组织的组织架构,点击"邀请党员加入",选择邀请途径,并将邀请链接发送给学员。

| <             | 学习强国技术支持 | 管理 夏多   | <             | (学)     | 可强国技术            | 支持       | 聖理 更多 |
|---------------|----------|---------|---------------|---------|------------------|----------|-------|
| Q. 1818       |          |         | 9.88          |         |                  |          |       |
| <b>联系人</b> 》: | 学习摄图信考支持 |         | 联系人           | 中口语面    | 主义定的             |          |       |
| 7-3管理目        | 1 (2)    |         | 学习管理          | sil (2) |                  |          |       |
| 百一党支部         | F(Z)     | an 19   | 第一党支          | AF (2)  |                  |          |       |
| 8二党支命         | F(1)     | 1.000   | 第二党支          | AF (1)  |                  |          |       |
| 8三党支命         | F(5)     | . alter | 泰王党支          | 部(5)    |                  |          |       |
| 🕀 📾           |          |         | •             | 11前党约加  | ¢.               |          |       |
|               |          | 1000    |               |         |                  |          |       |
|               | -        | 1000    |               |         |                  |          |       |
|               |          |         |               |         |                  |          |       |
|               |          |         |               | mint    | 100-5-29 20 0000 | 04.83    |       |
|               |          | 1000    | 0             | 0       | 60               | =        |       |
|               |          | 1000    | 910030<br>818 | 111004  | -                | 101220-0 | C     |
|               |          |         |               |         | Ikati            |          |       |

(进入"强国通讯录",点击组织架构中"邀请党员加入")

方式二:进入组织架构后,点击页面右上角"管理",点击页面下方"添加党员",选择邀请、 从通讯录选择或手动添加方式邀请学员加入组织。

|                | 学习强国技术支持         | 等理 面多                                                    | × 1        | 学习强国技术支持 | 批量如        |
|----------------|------------------|----------------------------------------------------------|------------|----------|------------|
| 100-00         | <b>学习法国</b> 议尔文诗 |                                                          |            | 于方法国政不交的 | 316 381 39 |
| 度示             |                  |                                                          | Q HERE     |          |            |
| <b>系人</b> 〉学习  | 强国技术支持           |                                                          | 学习强        | 圖技术支持    |            |
| 习管理组 (2)       |                  | de al antar<br>Se se se se se se se se se se se se se se | 第一党        | 支部(2)    |            |
| 一党支部(2)        |                  | 55 × 2                                                   | 第二党        | 支部(1)    |            |
| 二党支部(1)        |                  | M.89355                                                  | 第三党        | 支部(5)    |            |
| 三党支部(5)        |                  | 10 مراجع<br>10 مراجع                                     | -di 23/300 |          |            |
| 邀请党            | 员加入              |                                                          | 150        |          |            |
| n.<br>19 19 10 |                  | · · · · · · · · · · · · · · · · · · ·                    | e sjejhioù |          |            |
|                |                  | 183333<br>183333                                         | 12.05.935  |          |            |
|                |                  | 19355 -                                                  | A 5.       | 了享链接邀请加入 |            |
|                |                  | W\$9357                                                  | لم 💽       | 人通讯录选择   |            |
|                |                  | 4:31400                                                  |            | 手动输入添加   |            |
|                |                  | 5                                                        |            | 添加党员 添   | 加党支部       |

(进入"管理",点击"添加党员")

(2)学员加入学习组织:学员收到邀请链接后,进入链接填写姓名和申请理由后提交。 管理员审批通过即可加入组织。如果通过通讯录及手动输入方式添加,学员打开"组织添 加我时需要我的确认"按钮,需要学员确认后方可加入组织。

| 16:35 🕫 |                                        | .ul 🗢 🔳 | 16:39 🕫             |                            | .al ≎ I |
|---------|----------------------------------------|---------|---------------------|----------------------------|---------|
| :       | 邀请你加入                                  | 更多      | <                   | 团队申请                       |         |
| 💿 姓名 i  | 邀请你加入                                  |         | <b>姓名</b><br>申请加加入实 | 1入:学习强国技术支持<br>(即:学习强国技术支持 | T       |
| Ĭ       | 学习强国技术支援<br><sup>造请你加入•学习强国•学习平台</sup> | F.      |                     |                            |         |
| 姓名      |                                        |         |                     |                            |         |
| 申请理     | 由(选填)                                  |         |                     |                            |         |
|         | 加入该组织                                  |         |                     |                            |         |
|         |                                        | _       |                     |                            |         |
|         |                                        |         |                     |                            |         |
|         |                                        |         |                     |                            |         |
|         |                                        |         |                     | (                          | 2       |
|         |                                        |         |                     |                            |         |
|         |                                        |         |                     |                            |         |
|         |                                        |         |                     |                            | •       |

(进入"管理",点击"添加党员")